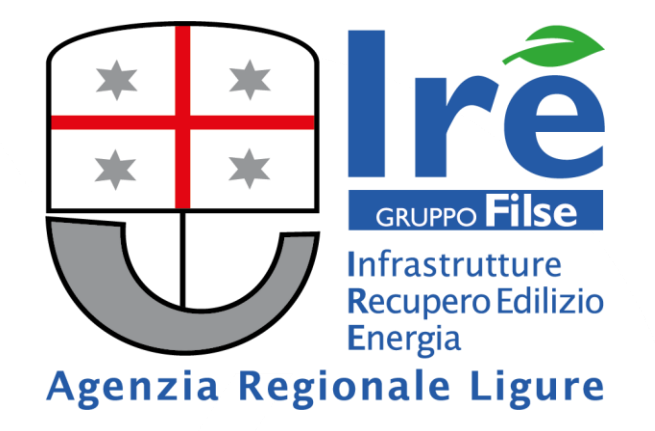

# CAITEL

#### Novità marzo - aprile 2022

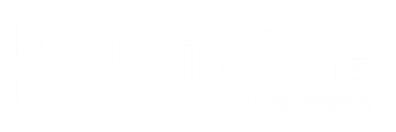

# NOVITÀ

Nei mesi di marzo ed aprile 2022 saranno messe in linea le seguenti novità che riguarderanno il sistema CAITEL:

- 1. le procedure e modelli condivisi con gli Enti Competenti per la richiesta di modifica di alcuni dati presenti su CAITEL;
- 2. il Sistema Ticketing per richieste di assistenza;
- 3. l'intervento di modifica al campo «Numero civico»;
- 4. il modulo digitalizzato per effettuare Domanda di Accreditamento su CAITEL.

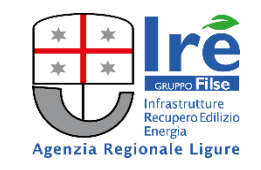

Nell'ambito del tavolo tecnico condiviso con gli **Enti Competenti**, **Regione Liguria** ed **IRE S.p.A.** sono stati individuati i casi più frequenti per cui i manutentori richiedo il supporto agli Enti per la compilazione del sistema CAITEL. In particolare:

- modifica del contenuto del campo "Anno scadenza bollino";
- sospetto di presenza di "più Codici CAITEL" per lo stesso impianto;
- stesso Codice CAITEL "per due impianti".

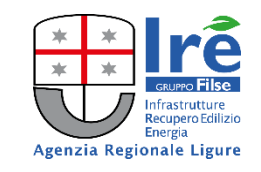

I casi più frequenti per cui i manutentori richiedono la modifica del campo "Anno scadenza bollino" sono:

- a causa della presenza su CAITEL di una "Data installazione" errata;
- a causa della presenza su CAITEL di un "Gruppo Omogeneo" errato.

In accordo con gli Enti Competenti, sono stati predisposti **due moduli che i manutentori dovranno compilare** ed inviare **via PEC** agli Enti stessi.

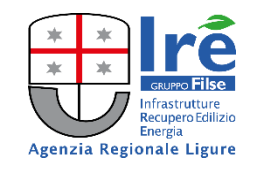

Ogni **Ente Competente** ha personalizzato il modulo di richiesta di modifica del campo "**Anno scadenza bollino**".

I moduli da compilare ed **inviare tramite PEC** agli Enti Competenti sono scaricabili dalla pagina dedicata a CAITEL del sito di Regione Liguria, nella sezione "**Documenti**".

**N.B.** Si prega di prestare attenzione all'eventuale documentazione che l'Ente Competente richiede al momento dell'invio della richiesta.

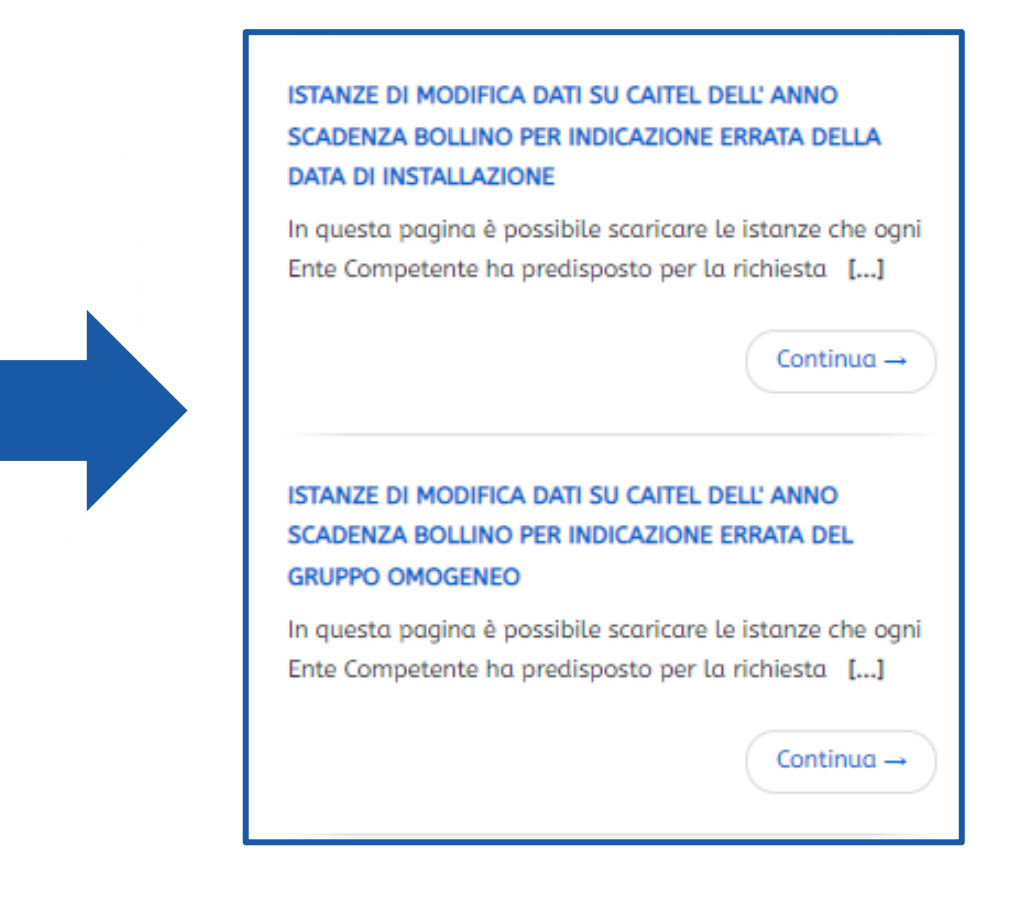

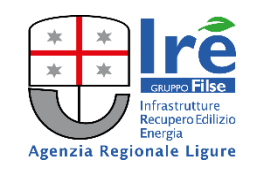

Alla pagina dedicata a CAITEL del sito di Regione Liguria, nella sezione "Avvisi", sono state rese disponibili le **FAQ sulle procedure individuate** relative a:

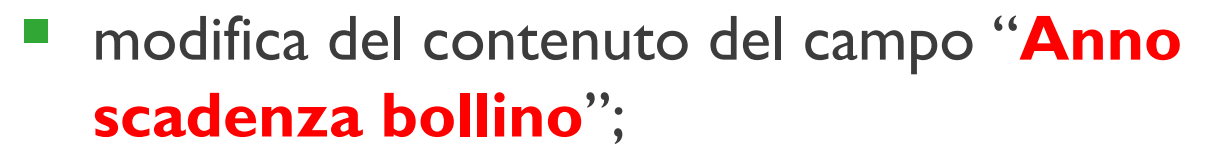

- sospetto di presenza di "più Codici CAITEL" per lo stesso impianto;
- stesso Codice CAITEL "per due impianti".

AVVISO 1 di 20

AVVISO DEL 03-03-2022

#### RICHIESTE DI MODIFICA DATI IN CAITEL

Si informa che, nella sezione "Documenti", sono disponibili i moduli da utilizzare ed inviare agli Enti Competenti per richiedere la modifica del campo "Anno scadenza bollino" a causa dell'errata data di installazione o per errato Gruppo Omogeneo. Al seguente <u>link</u> sono disponibili le FAQ sulle procedure individuate per richiedere agli Enti Competenti la modifica di alcuni dati presenti in CAITEL.

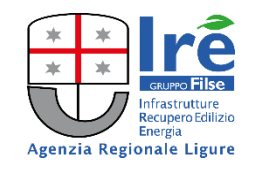

Dalla seconda metà di marzo entrerà in funzione

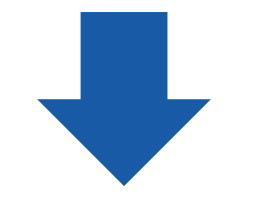

#### il Sistema Ticketing

#### che sostituirà l'attuale servizio fornito tramite

la casella di posta elettronica <u>caitel@regione.liguria.it</u>

OBIETTIVO: migliorare l'attuale servizio di assistenza ai manutentori nell'utilizzo di CAITEL

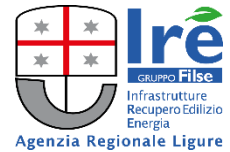

Il Sistema Ticketing sarà disponibile alla pagina web regionale:

https://servizi.regione.liguria.it/page/welcome/CAITEL

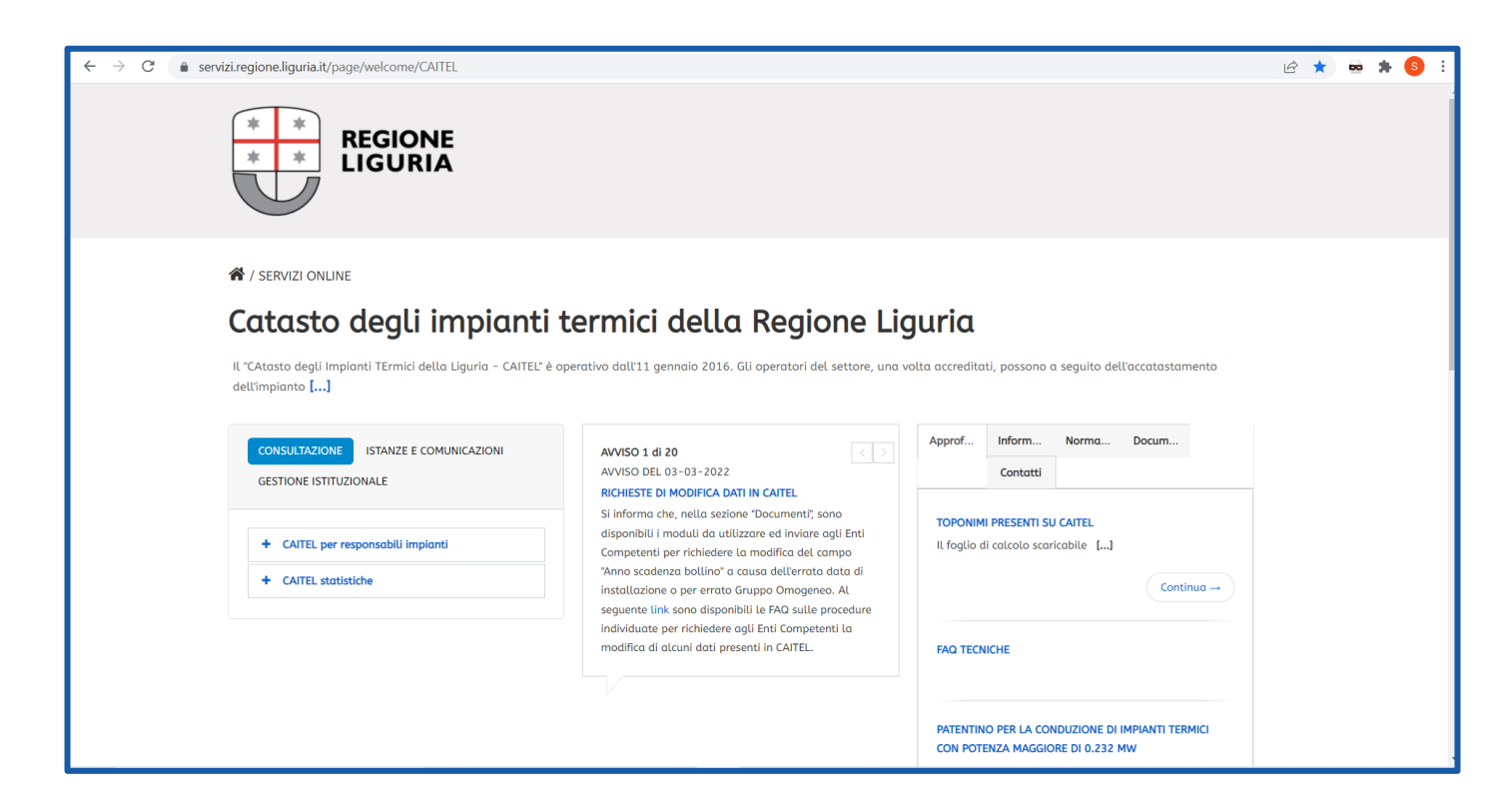

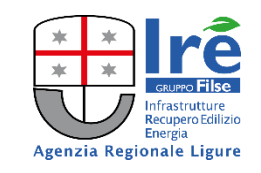

Per l'utilizzo sarà sufficiente:

- cliccare sulla voce "ISTANZE E COMUNICAZINI";
- cliccare sulla voce "Assistenza per le ditte";
- entrare sull'applicazione tramite le credenziali SPID-TS/CNS-CIE;
- compilare in modo opportuno la scheda per inviare la segnalazione.

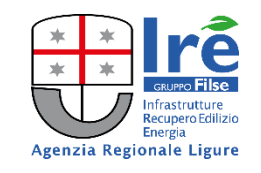

| Regione Liguria         | Catasto regionale degli impianti termici Liguria - CAITEL                                                                                                    |  |  |
|-------------------------|----------------------------------------------------------------------------------------------------|--|--|
|                         | I campi contrassegnati da asterisco (*) sono obbligatori<br>Scegli l'argomento per il quale hai riscontrato il problema                                                    |  |  |
| Quesito su *            |                                                                                                    |  |  |
| Sonocalegonia           | se hai riscontrato problemi <u>su un impianto particolare</u> , indica:<br>Codice Caitel                                                                                   |  |  |
| descrizione problema *  | r                                                                                                    |  |  |
| tua e-mail *            |                                                                                                    |  |  |
| ripeti e-mail *         |                                                                                                    |  |  |
| recapito telefonico *   |                                                                                                    |  |  |
| richiesta per *         | O Informazioni O Annullamento subentro O Ingresso ulteriore manutentore O Malfunzionamento                                                                                 |  |  |
| hai un allegato da cari | care? (JPG, GIF, PNG, max 10MB Sfoglia) Nessun file selezionato. 🗱 Qui puoi caricare un documento o copia della schermata che possa precisare la natura della segnalazione |  |  |

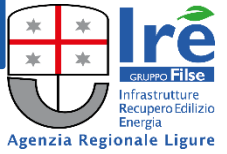

L'utente dovrà indicare se il quesito riguarda la **"Normativa** e/o le **caratteristiche dell'impianto**" oppure l' **"Utilizzo del sistema**".

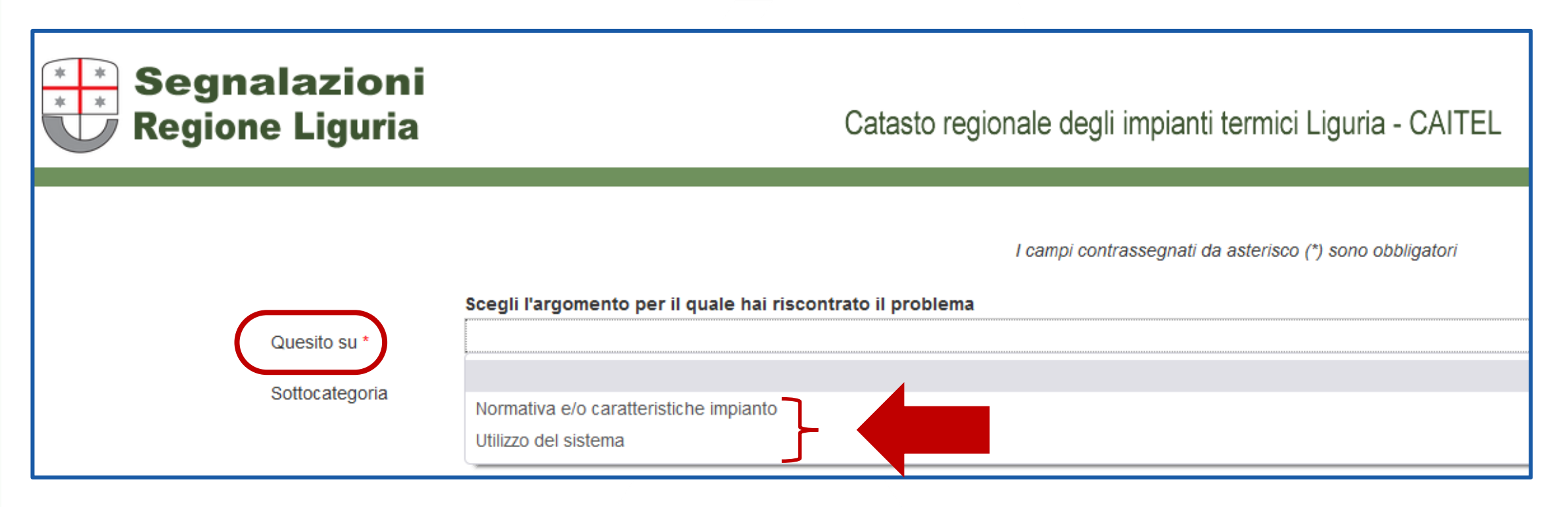

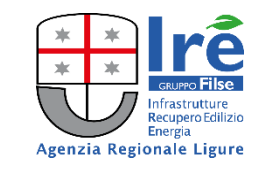

Nel caso in cui l'utente scelga **"Normativa e/o caratteristiche impianto"**, occorre scegliere la relativa **"Sottocategoria**" tra quelle disponibili dal successivo menu a tendina.

| Quesito su *              | Normativa e/o caratteristiche impianto                                    |  |  |
|---------------------------|---------------------------------------------------------------------------|--|--|
| Sottocategoria            |                                                                           |  |  |
|                           | 1 - Chiarimenti sul regolamento regionale n. 1/2018 e ss.mm.ii            |  |  |
|                           | 2 - Chiarimenti su normativa nazionale                                    |  |  |
|                           | 3 - Casi di esclusione – Impianti con obbligo di registrazione su CAITEI. |  |  |
|                           | 4 - Impianti a biomassa                                                   |  |  |
| descrizione problema *    | 5 - Impianti con generatori alimentati a combustibile liquido o solido    |  |  |
|                           | 6 - Impianti con generatori alimentati a gas, metano o Gpl                |  |  |
|                           | 7 - Impianti con macchine frigorifere e/o pompe di calore                 |  |  |
| tua e-mail *              | 8 - Impianti alimentati da teleriscaldamento                              |  |  |
|                           | 9 - Impianti cogenerativi                                                 |  |  |
| ripeti e-mail *           | 10 - Compiti del Responsabile d'impianto                                  |  |  |
| recapito telefonico *     | 11 - Compiti del Terzo Responsabile                                       |  |  |
|                           | 12 - Ruolo del manutentore/installatore                                   |  |  |
| richiesta per *           | 13 - Informazioni su Rapporto di Controllo di Efficienza Energetica       |  |  |
| hai un allegato da carica | 14 - Informazioni su Manutenzioni ordinarie                               |  |  |
|                           | 15 - Informazioni varie                                                   |  |  |

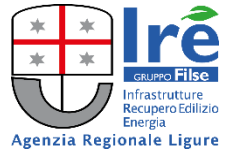

Nel caso in cui l'utente scelga **"Utilizzo del sistema"**, occorre scegliere la relativa **"Sottocategoria"** tra quelle disponibili dal successivo menu a tendina.

| Quesito su *              | Utilizzo del sistema                 |   |  |
|---------------------------|--------------------------------------|---|--|
| Sottocategoria            |                                      |   |  |
|                           | 1 - Accatastamento semplificato      | ן |  |
|                           | 2 - Anagrafica Responsabili          |   |  |
|                           | 3 - Annullamento pagamento           |   |  |
|                           | 4 - Caricamento massivo impianti     |   |  |
| descrizione problema *    | 5 - Caricamento massivo rapporti     |   |  |
|                           | 6 - Gestione borsellino elettronico  |   |  |
|                           | 7 - Gestione gr. omogenei/macchine   |   |  |
| tua e-mail *              | 8 - Gestione impianti/gr. omogenei   |   |  |
|                           | 9 - Gestione Indirizzi               |   |  |
| ripeti e-mail *           | 10 - Gestione operatori dell'azienda |   |  |
| recapito telefonico *     | 11 - Manutenzioni ordinarie          |   |  |
|                           | 12 - Pagamento multiplo              |   |  |
| richiesta per *           | 13 - Pagamento/trasm. Rapporto       |   |  |
| hai un allegato da carica | 14 - Recupero impianti/gr. omogenei  |   |  |
|                           | 15 - Reportistica                    |   |  |
|                           | 16 - Trasmissione multipla           |   |  |

Gurro Filse Infrastrutture Recupero Edilizio Energia Agenzia Regionale Ligure

Una volta compilati tutti i campi (**indirizzo e-mail e telefono obbligatori**) sarà possibile inviare la segnalazione.

| Regione Liguria          | Catasto regionale degli impianti termici Liguria - CAITEL                                                                                                    |
|--------------------------|----------------------------------------------------------------------------------------------------|
| Quesito su *             | I campi contrassegnati da asterisco (*) sono obbligatori<br>Scegli l'argomento per il quale hai riscontrato il problema                                                  |
| Sottocategoria           | se hai riscontrato problemi <u>su un impianto particolare</u> , indica:                                                                                                  |
| descrizione problema *   |                                                                                                    |
| tua e-mail *             |                                                                                                    |
| ripeti e-mail *          |                                                                                                    |
| recapito telefonico *    |                                                                                                    |
| richiesta per *          | O Informazioni O Annullamento subentro O Ingresso ulteriore manutentore O Malfunzionamento                                                                               |
| hai un allegato da caric | are? (JPG, GIF, PNG, max 10MB Sfoglia Nessun file selezionato. 🗱 Qui puoi caricare un documento o copia della schermata che possa precisare la natura della segnalazione |

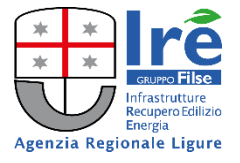

Il Sistema Ticketing ricevuta la segnalazione

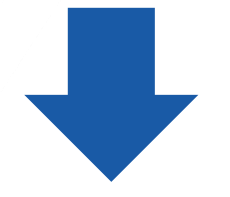

invia una e-mail all'indirizzo indicato precedentemente con il **numero della segnalazione** assegnato in automatico dall'applicativo

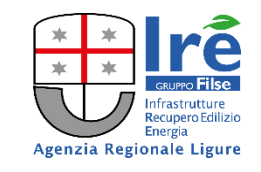

# il **5 Aprile 2022**

sarà effettuato un aggiornamento dell'applicativo che riguarderà il campo "Numero civico" dell'indirizzo in cui è ubicato l'impianto;
l'intervento richiederà la sospensione del servizio per un'intera giornata.

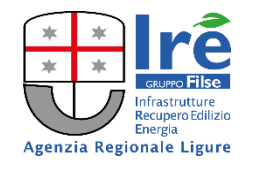

L'intervento consiste nel rendere "numerico"

l'attuale campo di "testo" "Numero Civico"

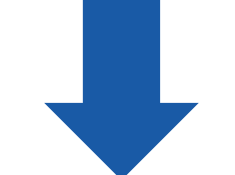

Quindi il campo "Numero Civico"

non potrà più contenere lettere o caratteri speciali (es. /,.\*')

ma <u>solamente numeri</u>

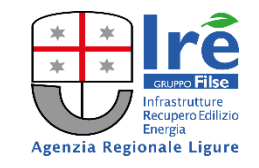

#### **Obiettivi dell'intervento:**

- agevolare gli utenti nella ricerca di impianti già accatastati;
- agevolare la consultazione delle liste di impianti;
- migliorare la fruibilità del sistema CAITEL;
- ridurre la possibilità di generare codici doppi.

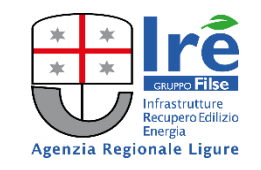

#### Ad oggi i campi indirizzo sono 7:

| 🔍 Filtri ricerca      | 🖣 Risultati ricerca             | Scheda            |  |  |
|-----------------------|---------------------------------|-------------------|--|--|
|                       | Gestione Impianti di Competenza |                   |  |  |
|                       |                                 |                   |  |  |
| Pulisci filtri        |                                 |                   |  |  |
| ettaglio              |                                 |                   |  |  |
| Identificativo Reg. : |                                 |                   |  |  |
| Provincia :           |                                 | ~                 |  |  |
| Comune :              |                                 | ~                 |  |  |
| Azienda :             |                                 |                   |  |  |
| Indirizzo :           |                                 |                   |  |  |
| Numero Civico :       | Colore : 🔽 🗸                    | Lettera/Palazzo : |  |  |
| Scala :               | Interno :                       | Lettera Interno : |  |  |
| Responsabile :        |                                 |                   |  |  |

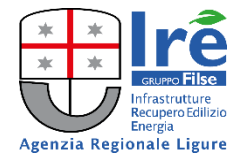

A seguito dell'intervento, le maschere di ricerca, quelle di dettaglio dell'impianto ed i report presenteranno:

 Il campo "Numero Civico (vecchio formato)" l'attuale campo testuale
Il campo "Numero Civico (nuovo formato)" il nuovo campo numerico

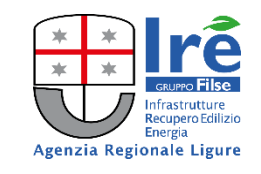

#### A seguito dell'intervento, la maschera si presenterà in questo modo:

| 🔍 Filtri ricerca                 |   | 🖣 Risultati ricerca            | Scheda                           |  |  |
|----------------------------------|---|--------------------------------|----------------------------------|--|--|
| Gestione Impianti di Competenza  |   |                                |                                  |  |  |
|                                  |   |                                |                                  |  |  |
| 🛍 Pulisci filtri                 |   |                                |                                  |  |  |
| Dettaglio                        |   |                                |                                  |  |  |
| Identificativo Reg. :            |   |                                |                                  |  |  |
| Provincia :                      |   |                                | ~                                |  |  |
| Comune :                         |   |                                | ~                                |  |  |
| Azienda : 🛛                      |   |                                |                                  |  |  |
| Indirizzo :                      |   |                                |                                  |  |  |
| Numero Civico (vecchio formato): |   | Numero Civico (nuovo formato): | Numero Civico da correggere: 🔍 🗸 |  |  |
| Colore :                         | ~ | Lettera/Palazzo :              |                                  |  |  |
| Scala :                          |   | Interno :                      | Lettera Interno :                |  |  |
| Responsabile :                   |   |                                | <i>%</i>                         |  |  |

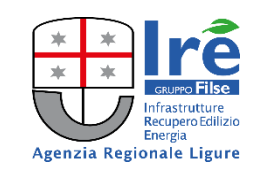

L'intervento ha previsto inoltre il trasferimento dell'attuale

contenuto del campo alfanumerico

"Numero Civico (vecchio formato)"

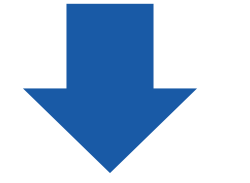

nel campo numerico "Numero Civico (nuovo formato)"

e nei rispettivi campi "Interno" e "Lettera/Palazzo" se vuoti.

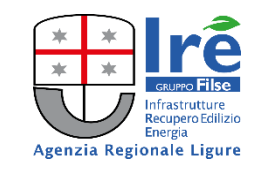

A seguito dell'intervento:

non sarà possibile creare un nuovo rapporto se:

- il nuovo campo "Numero Civico (nuovo formato)" risulta vuoto nell'anagrafica dell'impianto;
- l'indirizzo è compilato con **VIA NON DEFINITA**;
- verrà impedito, con la nuova versione dell'.XSD, il caricamento massivo di un nuovo rapporto se:
  - il nuovo campo "Numero Civico (nuovo formato)" risulta vuoto nell'anagrafica dell'impianto;
  - l'indirizzo nell'anagrafica dell'impianto è compilato con **VIA NON DEFINITA**;
  - non c'è coerenza tra il Codice CAITEL, Provincia e Comune sul tracciato e quelli presenti in anagrafica.

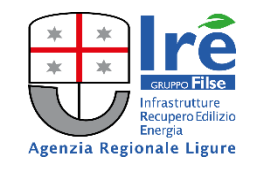

> per un nuovo **accatastamento degli impianti** il sistema richiederà:

- la compilazione obbligatoria del campo "Numero Civico (nuovo formato)";
- l'informazione obbligatoria del colore;

In caso di indirizzo <u>senza numero civico</u>, nel campo "**Numero Civico (nuovo formato)**" dovrà essere indicato "**9999**".

sarà possibile effettuare nuovi accatastamenti massivi solo tramite .xml compilati secondo le indicazioni presenti nel nuovo file .XSD

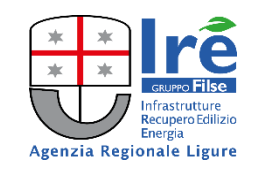

Sulla pagina dedicata a CAITEL del sito di Regione Liguria sono stati pubblicati

i nuovi tracciati del file schema XSD (e relativo file note)

utili a predisporre gli .xml necessari

per l'invio massivo dei RCEE e

per l'accatastamento massivo degli impianti

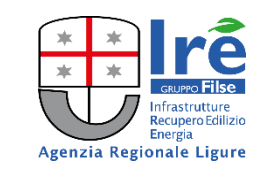

Esempi di messaggi di errore:

compilazione del campo "Numero Civico (nuovo formato)" con un carattere diverso da quello numerico:

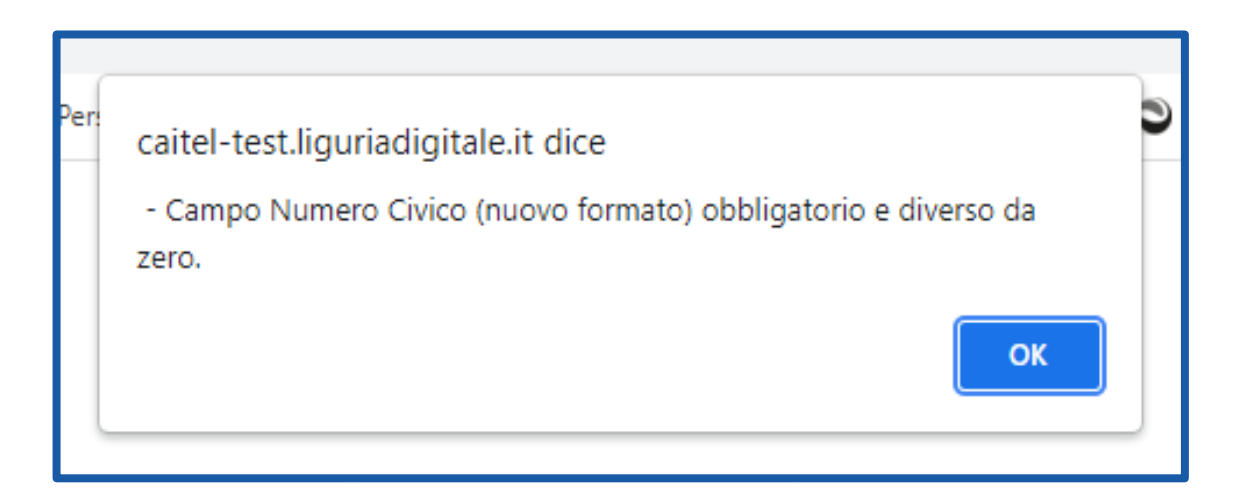

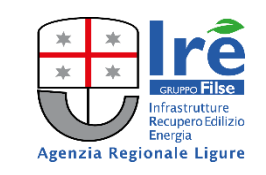

Esempi di messaggi di errore:

tentativo di compilare un RCEE per un impianto con il campo "Numero Civico (nuovo formato)" non compilato:

🕀 caitel-test.liguriadigitale.it

 Non è possibile gestire rapporti per impianti aventi numero civico vuoto.
Si invita a correggere l'indirizzo nella sezione 'Gestione impianti/gr. Omogenei'

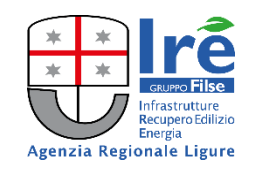

Esempi di messaggi di errore:

tentativo di compilare un RCEE per un impianto con l'indicazione VIA NON DEFINITA nel campo "indirizzo":

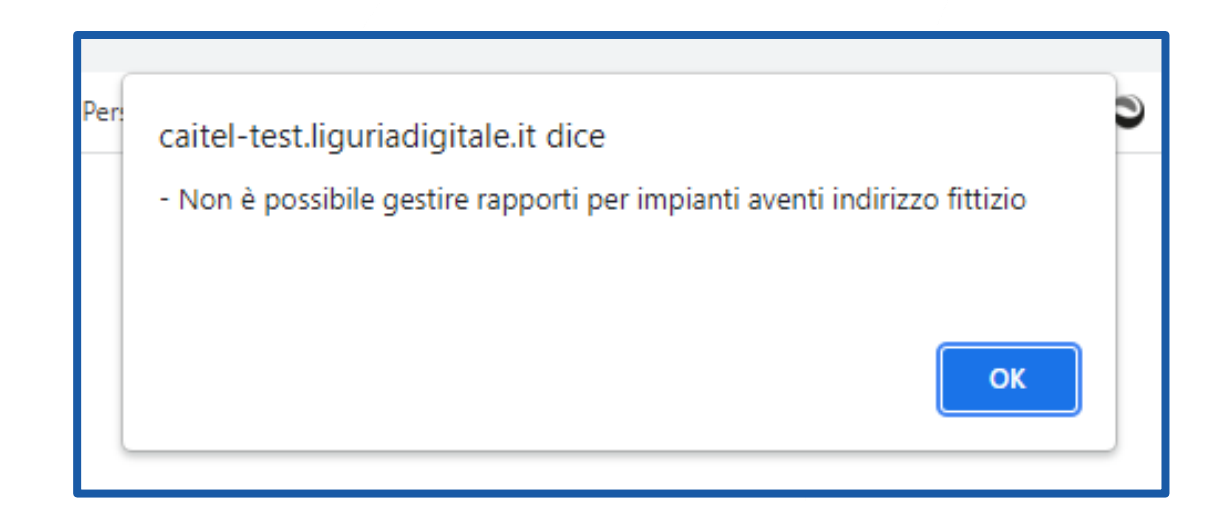

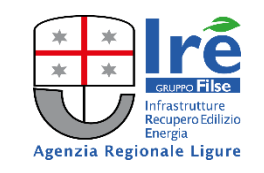

## 4 - MODULO DOMANDA ACCREDITAMENTO

# || 5 aprile 2022

#### sarà resa disponibile

#### la Domanda di Accreditamento digitale per l'accesso a CAITEL

quindi sarà possibile compilare e presentare

il modulo tramite il portale dedicato.

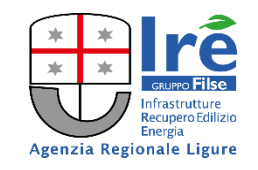

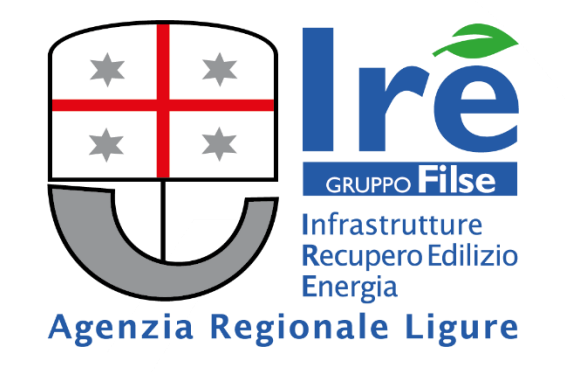

# **FINE !!!**

I.R.E. S.P.A. • Infrastrutture – Recupero Edilizio – Energia • Agenzia Regionale Ligure

Sede Legale: Via Peschiera, 16 - 16122 Genova - Italy

Sede Operativa: Via XX Settembre 41 - 16121 Genova - Italy

Ph. (39) 010.840.3244 • Email: info@ireliguria.it • PEC: irespa@legalmail.it